# **ProQuest One Academic:** Start here, finish here!

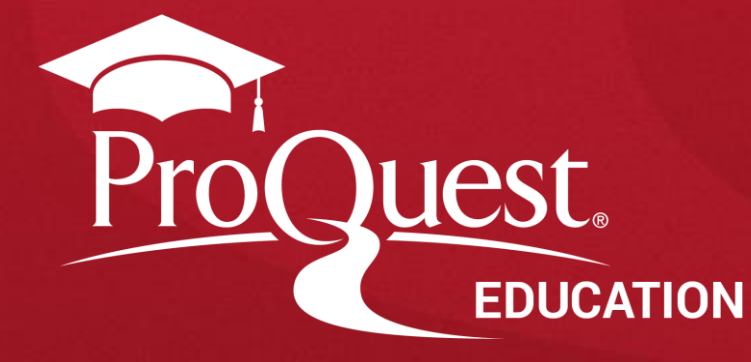

### 기본 화면

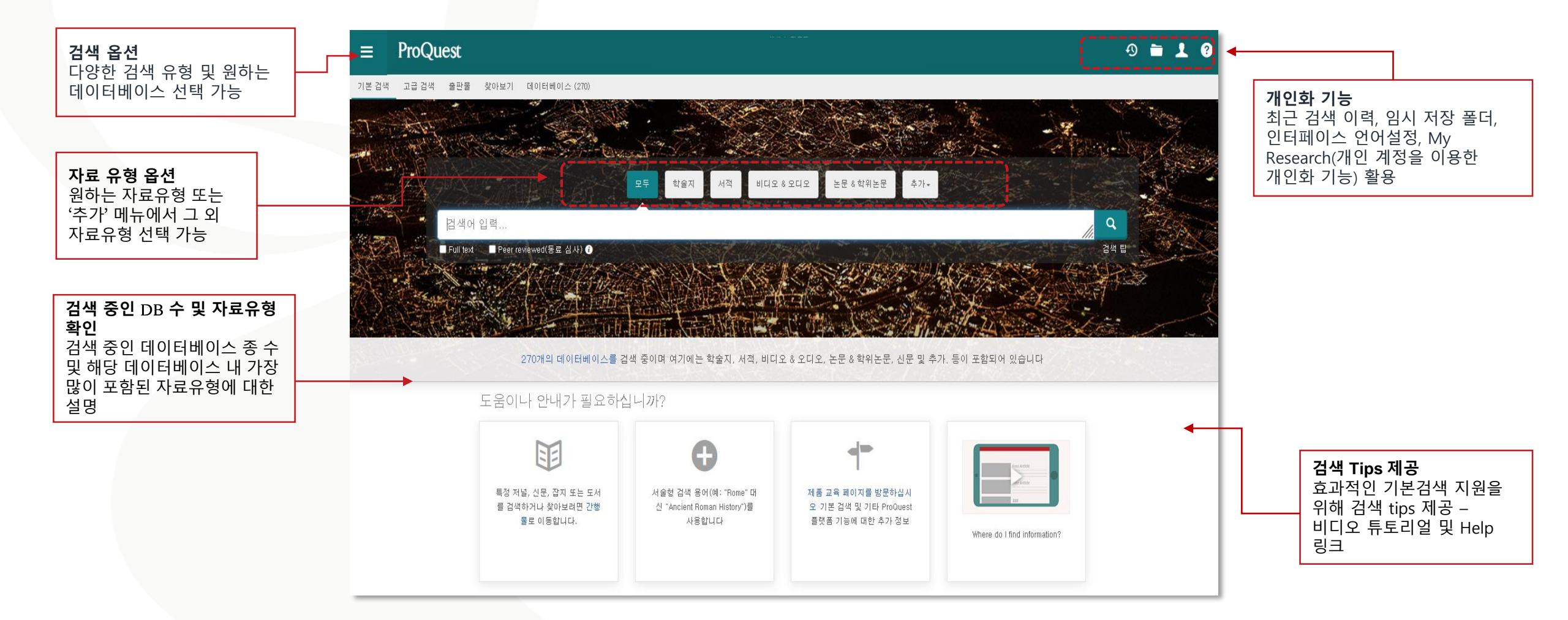

### 기본 검색

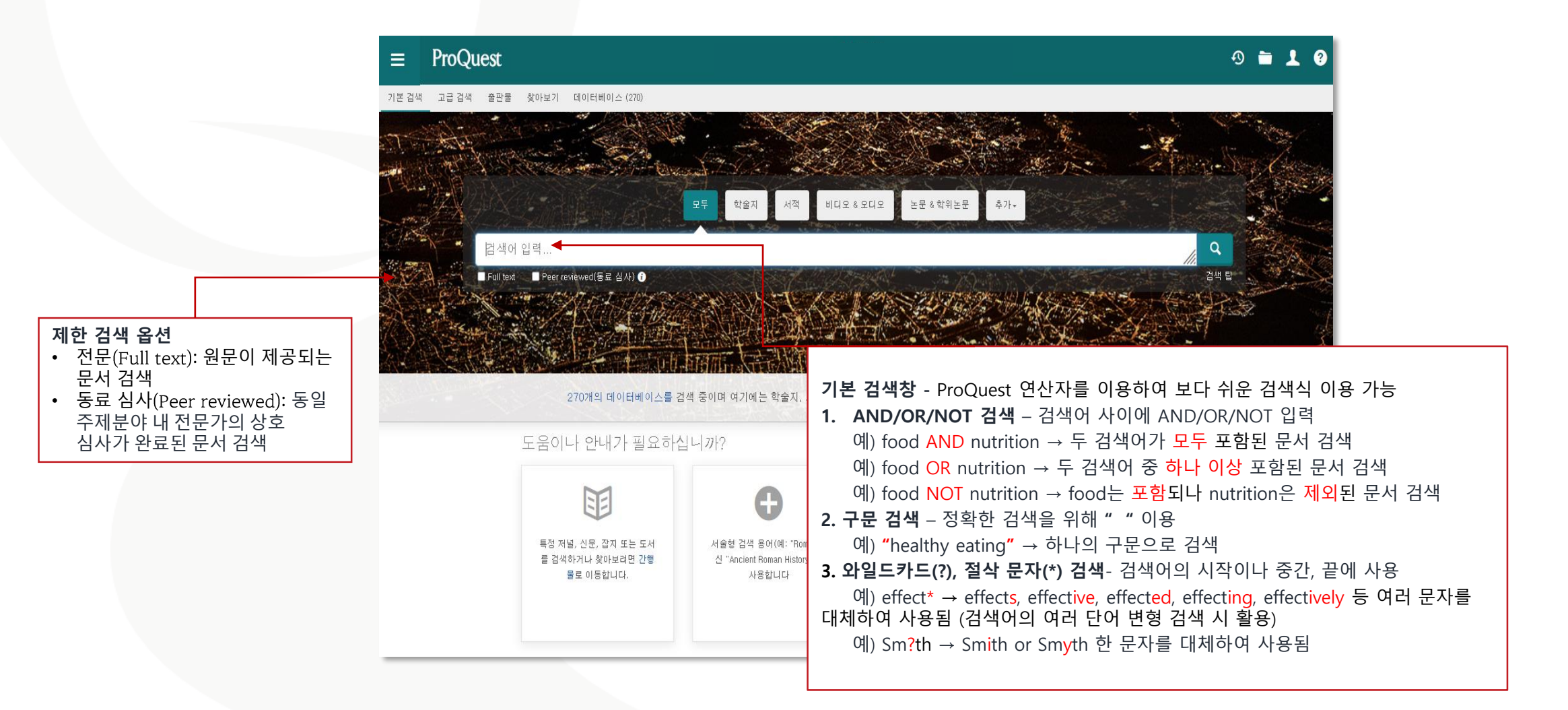

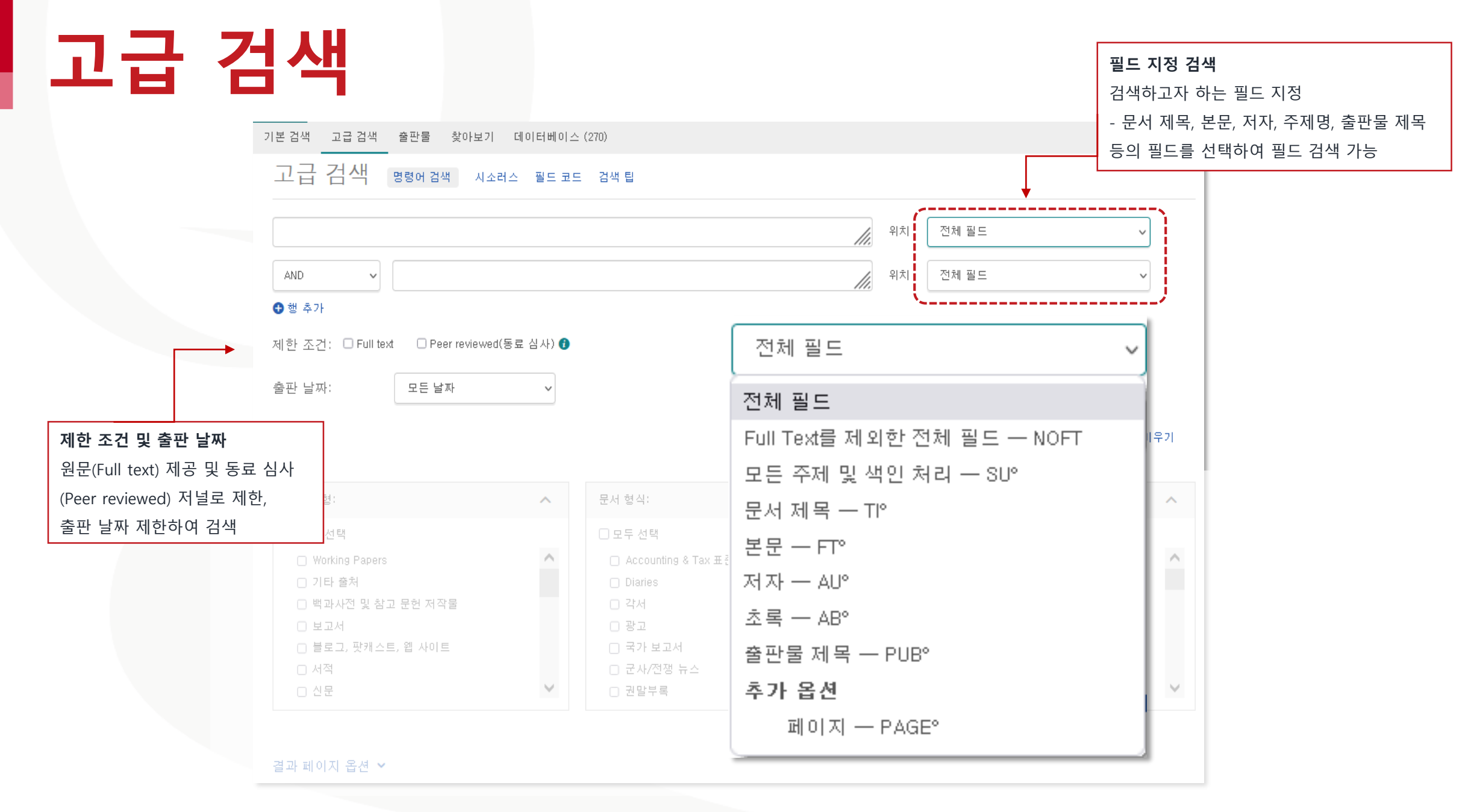

고급 검색

기본 검색 고급 검색 출판물 찾아보기 데이터베이스 (270)

고급 검색 명령에 검색 시소러스 필드 코드 검색 팁

|                                                                                                    |           |                                                                                                    | 11.     | 위치                      | 전체 필드                                                                                  | ~                 |
|----------------------------------------------------------------------------------------------------|-----------|----------------------------------------------------------------------------------------------------|---------|-------------------------|----------------------------------------------------------------------------------------|-------------------|
| AND V                                                                                                  |           |                                                                                                    | 11.     | 위치                      | 전체 필드                                                                                  | $\sim$            |
| ) 행 추가                                                                                                 |           |                                                                                                    |         |                         |                                                                                        |                   |
| 비한 조건: O Full text O Peer reviewed                                                                     | (동료 심사) 🕻 | 추가 검색 옵션                                                                                                    |         |                         |                                                                                        |                   |
| 호파 나파·                                                                                                 |           | 자료를 원본유형/문서형식/언                                                                                                    | 어별로 제한히 | 여 검                     | 색                                                                                      |                   |
|                                                                                                    |           | (※ 추가 검색 옵션은 이용 데(                                                                                                  | 이터베이스에  | 따라                      |                                                                                        |                   |
|                                                                                                    |           |                                                                                                    |         |                         |                                                                                        |                   |
|                                                                                                    |           | 다르게 보여질 수 있음.)                                                                                                    |         |                         |                                                                                        | 검색 양식 비우기         |
|                                                                                                    | L         | 다르게 보여질 수 있음.)                                                                                                    |         |                         |                                                                                        | 검색 양식 비우기         |
| 원본 유형:                                                                                                 | ^         | 다르게 보여질 수 있음.)<br><sub>문서 형식</sub> :                                                                                | ^       | 언이                      | 1:                                                                                     | 검색 양식 비우기         |
| 원본 유형:<br>고두 선택                                                                                        | ^         | 다르게 보여질 수 있음.)<br>문서 형식:<br>고무 선택                                                                                   | ^       | 언 0                     | <br>1:<br>모두 선택                                                                        | 검색<br>양식 비우기      |
| 원본 유형:<br>그 모두 선택<br>- Working Papers                                                                  | ^         | 다르게 보여질 수 있음.)<br>문서 형식:<br>고무 선택<br>Accounting & Tax 표준                                                            | ^       | 언 0<br>:<br>- :         | 1:<br>고두 선택<br>] Arawak                                                                | 검색<br>양식 비우기<br>▲ |
| 원본 유형:<br>- 모두 선택<br>- Working Papers<br>- 기타 출처                                                       | ^         | 다르게 보여질 수 있음.)<br>문서 형식:<br>- 모두 선택<br>- Accounting & Tax 표준<br>- Diaries                                           | ^       | 연0<br>- :<br>- :        | <mark>1:</mark><br>모두 선택<br>] Arawak<br>] Xhosa                                        | 검색<br>양식 비우기<br>▲ |
| 원본 유형:<br>- 모두 선택<br>- Working Papers<br>- 기타 출처<br>- 백과사전 및 참고 문헌 저작물                                 | ^         | 다르게 보여질 수 있음.)<br>문서 형식:<br>- 모두 선택<br>- Accounting & Tax 표준<br>- Diaries<br>- 각서                                   | ^       | 연0<br>- :<br>- :<br>- : | 1:<br>로두 선택<br>] Arawak<br>] Xhosa<br>] 간다어                                            | 검색<br>양식 비우기<br>▲ |
| 원본 유형:<br>- 모두 선택<br>- Working Papers<br>- 기타 출처<br>- 백과사전 및 참고 문헌 저작물<br>- 보고서                        | ^         | 다르게 보여질 수 있음.)<br>문서 형식:<br>- 모두 선택<br>- Accounting & Tax 표준<br>- Diaries<br>- 각서<br>- 광고                           | ^       |                         | 1:<br>모두 선택<br>] Arawak<br>] Xhosa<br>] 간다어<br>] 갈리시아어                                 | 검색<br>양식 비우기<br>▲ |
| 원본 유형:<br>모두 선택<br>Working Papers<br>기타 출처<br>백과사전 및 참고 문헌 저작물<br>보고서<br>보고서<br>블로그, 팟캐스트, 웹 사이트       | ^         | 다르게 보여질 수 있음.)<br>문서 형식:<br>모두 선택<br>Accounting & Tax 표준<br>Diaries<br>각서<br>광고<br>국가 보고서                           | ^       |                         | 1:<br>고두 선택<br>] Arawak<br>] Xhosa<br>] 간다어<br>] 갈리시아어<br>] 갈리시아어                      | 검색 양식 비우기         |
| 원본 유형:<br>모두 선택<br>Working Papers<br>기타 출처<br>박과사전 및 참고 문헌 저작물<br>보고서<br>보고서<br>별로그, 팟캐스트, 웹 사이트<br>시적 | ^         | 다르게 보여질 수 있음.)<br>문서 형식:<br>□ 모두 선택<br>□ Accounting & Tax 표준<br>□ Diaries<br>□ 각서<br>□ 광고<br>□ 국가 보고서<br>□ 군사/전쟁 뉴스 | ^       |                         | 1:<br>고두 선택<br>] Arawak<br>] Xhosa<br>] 간다어<br>] 갈리시아어<br>] 고대 그리스어<br>] 고대 에티오피아어/게이즈 | 2색 양식 비우기         |

결과 페이지 옵션 🗸

### 검색결과 페이지 활용 I

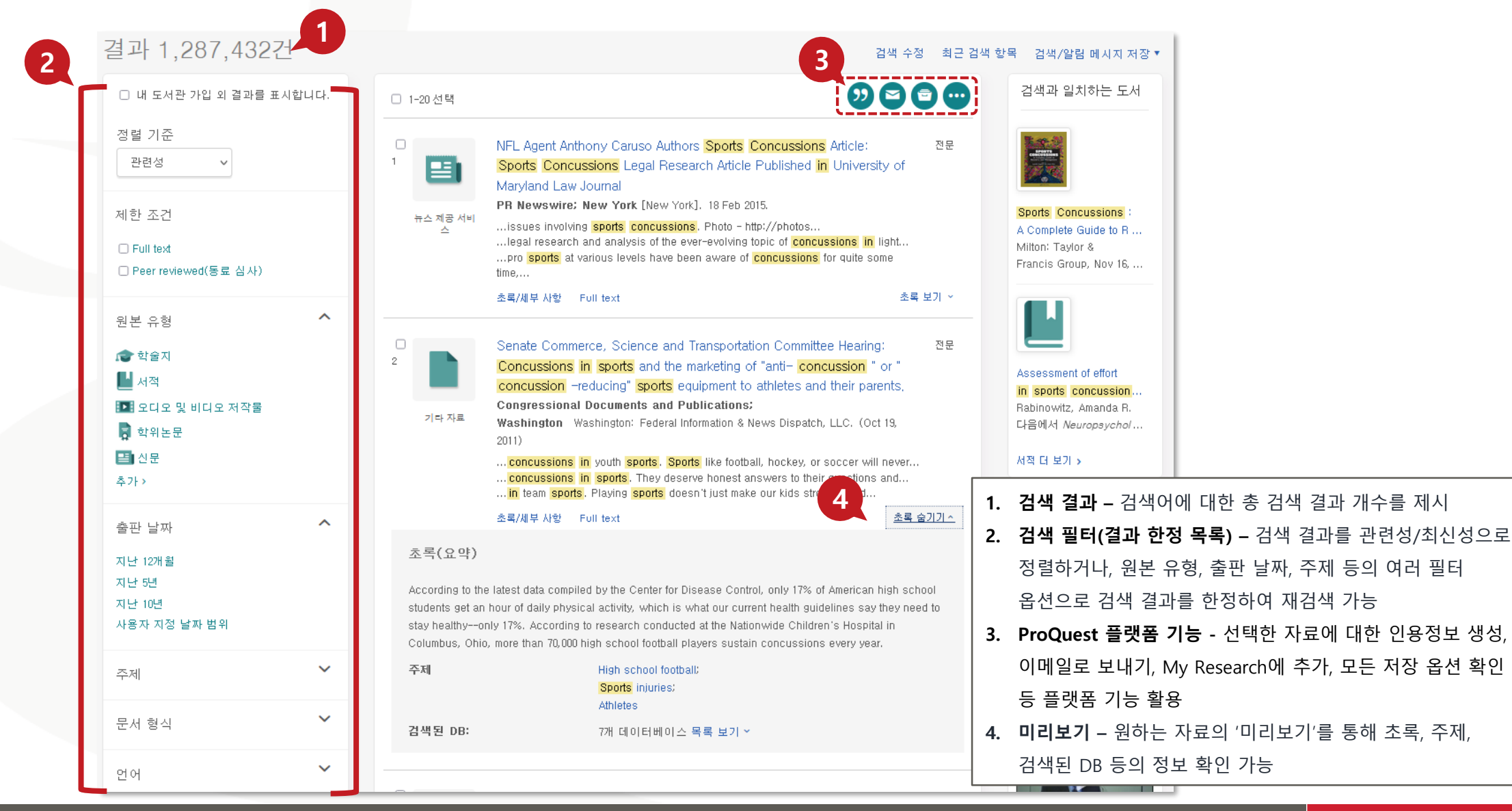

### 검색결과 페이지 활용 표 - 검색과 일치하는 도서 및 영상

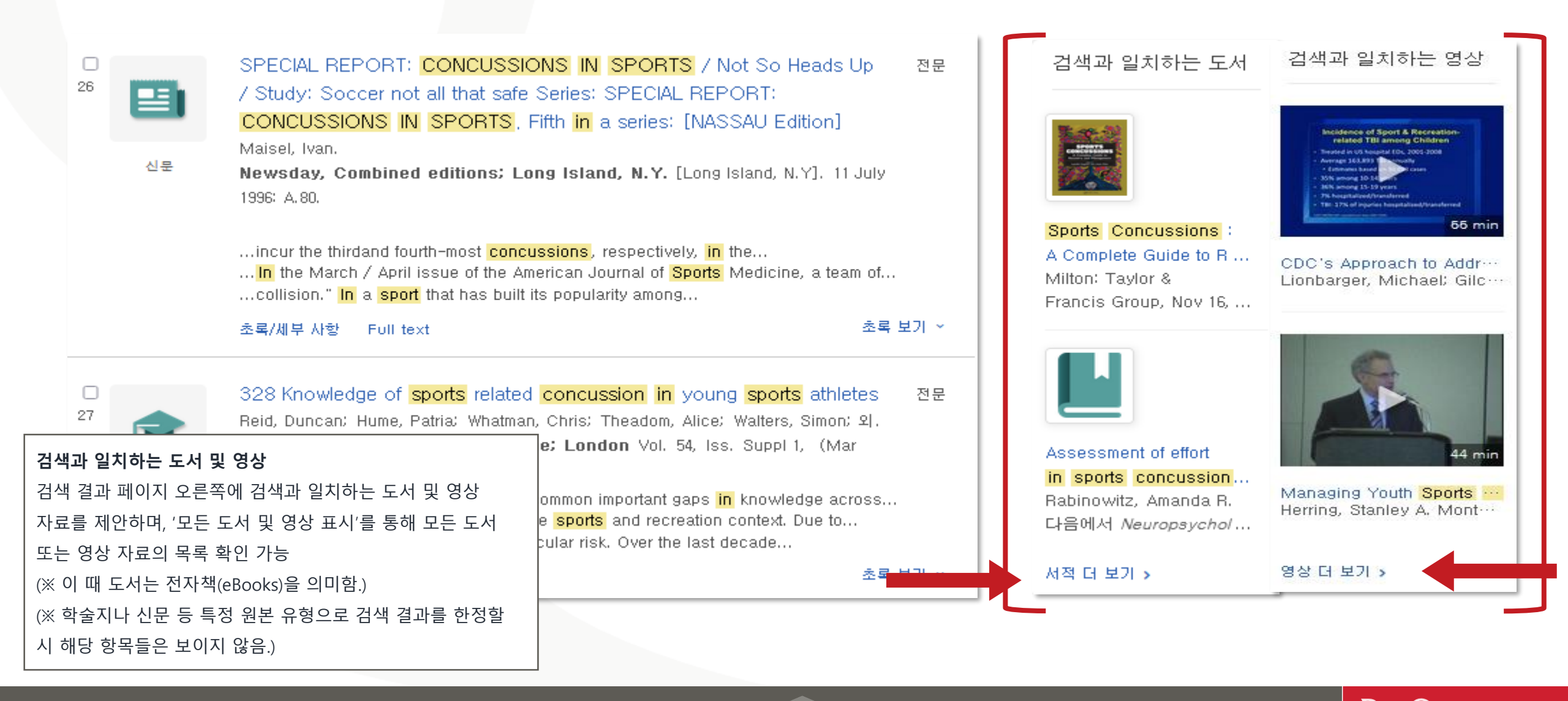

### **Academic Video Online(AVON) on ProQuest**

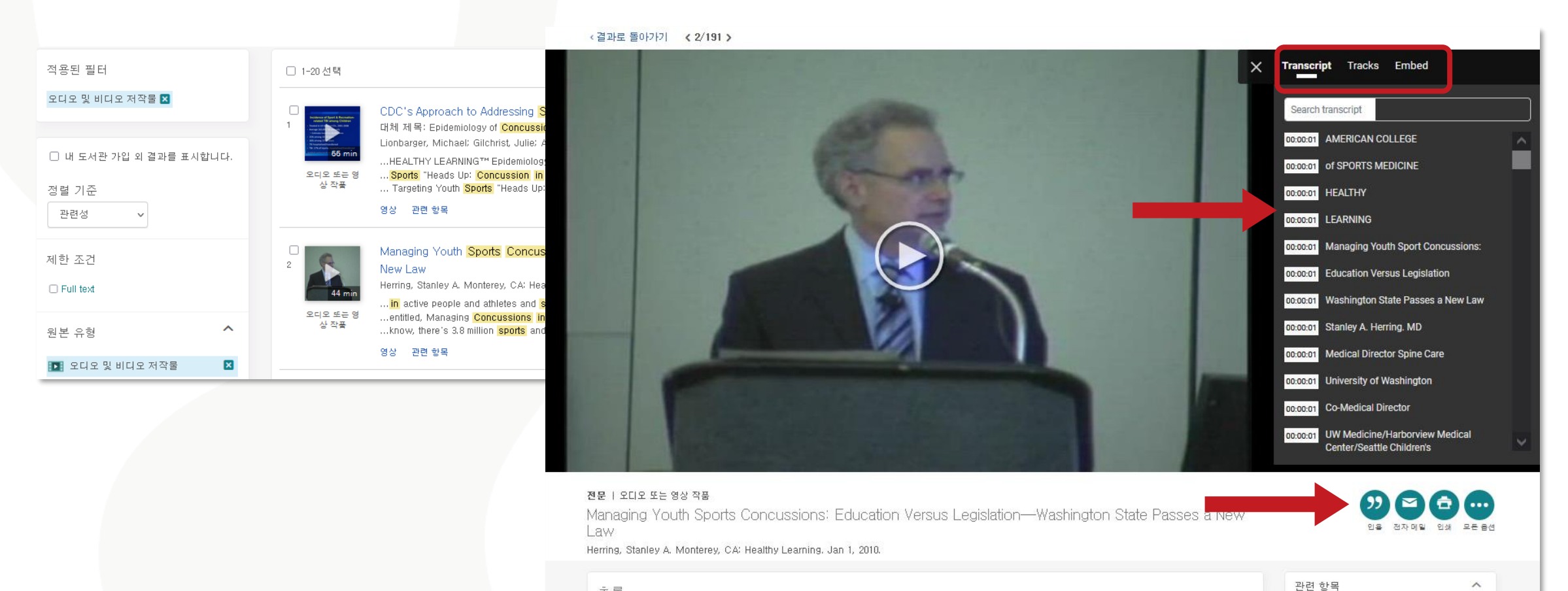

### Transcript

화면 왼편에서 트랜스크립트를 확인하고 검색을 통해 원하는 부분 찾아보기 가능

- 원하는 부분(하이라이트) 클릭 시 해당 비디오

화면으로 이동

초록 번역 ~

Managing Youth Sports Concussions: Education Versus Legislation—Washington State Passes a New Law explores the fact that concussions are a common problem, with serious consequences, in the United States. Touching on the issues of health/fitness, medical care, rehabilitation, and public policy, the DVD makes a compelling argument for the fact that physicians have an opportunity to help prevent a tragedy from occurring after an individual experiences an initial concussion. In that regard, the DVD details the process of developing the Zachery Lystedt Law (named after a high school-aged football player who was paralyzed in an on-the-field accident) in Washington state and the movement to pass the law in every state.

Advanced Educational Seminar on Concussions Monterey, CA: Healthy Learning, Jan 1, 2010.

Doon School Chronicles, Part 2, in Doon School Project MacDougall, David (제작자), 및

### **Ebook Central eBooks on ProQuest**

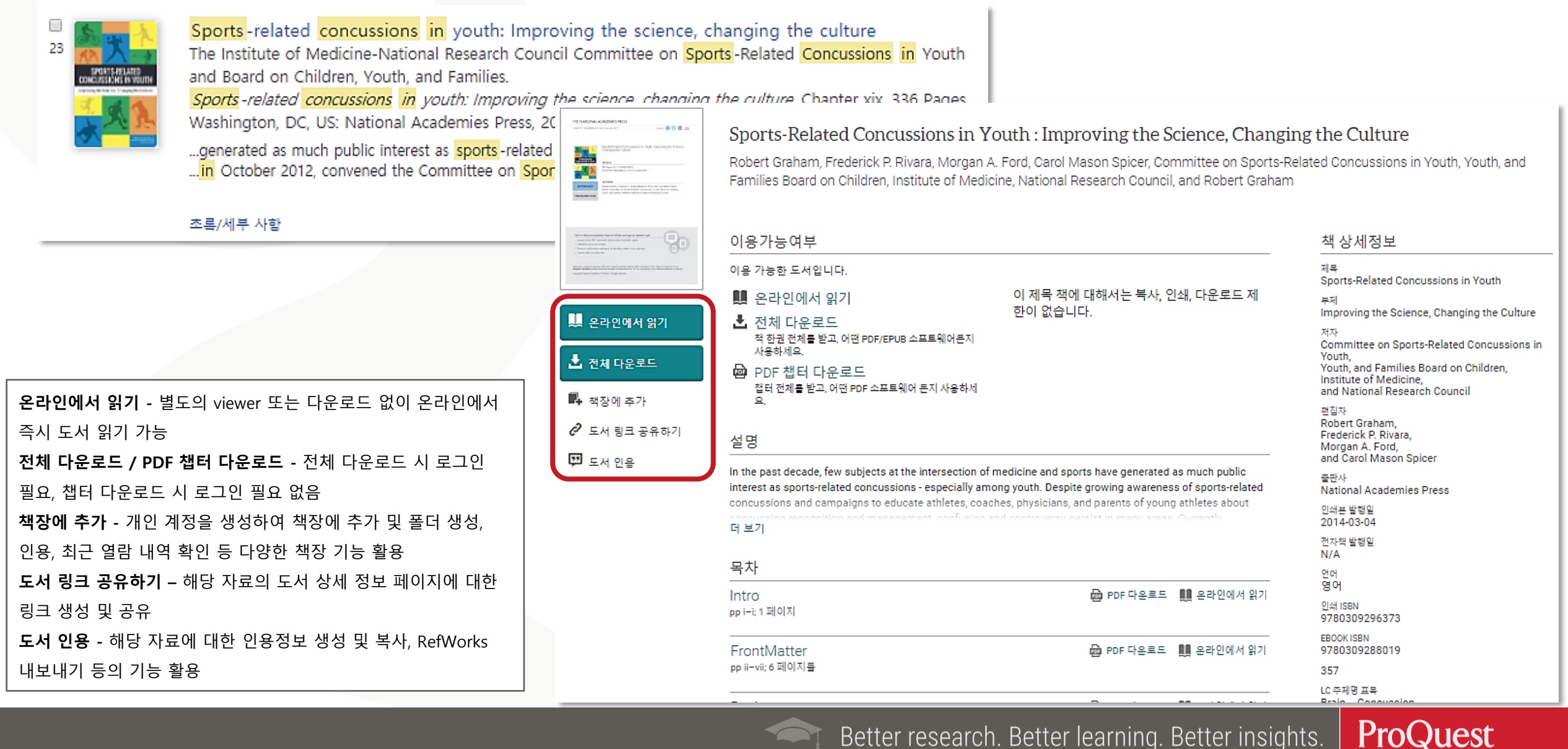

### Ebook Central on ProQuest – 온라인에서 읽기

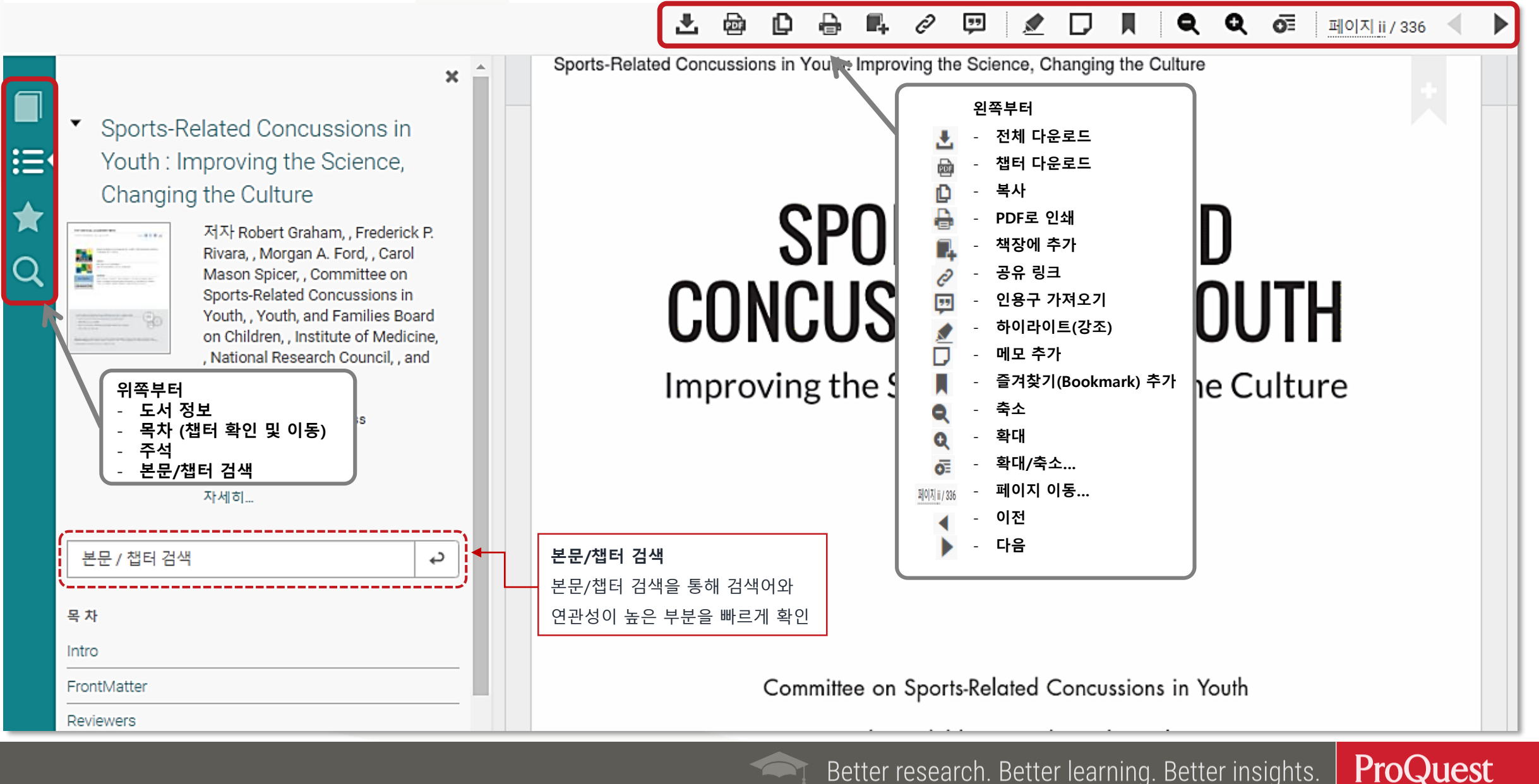

### 본문 페이지 활용 I

### ≡ ProQuest

### <결과로 돌아가기 < 5/21,353 >

### 전문 | 학술자

Toward objective markers of concussion in sport: A review of white matter and neurometabolic changes in the brain after sports-related concussion

Dimou, Stefan: Lagopoulos, Jim. Journal of Neurotrauma Vol. 31, Iss. 5, (Mar 1, 2014): 413-424. DOI:10.1089/neu.2013.3050

| 1 | 1 | Full text                  |   | 2 |         |
|---|---|----------------------------|---|---|---------|
|   |   | Full text(PDF)             |   |   | 1<br>E  |
|   |   | 초록/세부 사항                   |   |   | 5       |
|   |   | 118 참고 문헌                  | 0 |   | te<br>d |
|   |   | 20 이 글을 인용한 논문             | 1 | 5 | e<br>u  |
|   |   | 11k 공통된 참고 문헌을<br>가진 다른 문서 | 0 |   | te<br>h |
|   | X | ·                          |   |   | D       |
|   |   |                            |   |   | ą       |

2 른 데이터베이스의 중복 항목 표시 조록 번역 ~ Sports-related concussion is an issue that has piqued the public's attention of late as concerns surrounding potential longterm sequelae as well as new methods of characterizing the effects of this form of injury continue to develop. For the most part, diagnosis of concussion is based on subjective clinical measures and thus is prone to under-reporting. In the current environment, where conventional imaging modalities, such as computed tomography and magnetic resonance imaging, are unable to elucidate the degree of white matter damage and neurometabolic change, a discussion of two advanced imaging techniques—diffusion tensor imaging (DTI) and magnetic resonance spectroscopy (MRS)—is undertaken with a view to highlighting their potential utility. Our aim is to outline a variety of the approaches to concussion research that have been employed, with special attention given to the clinical considerations and acute complications attributed to concussive injury. DTI and MRS have been at the forefront of research as a result of their noninvasiveness and ease of acquisition, and hence it is thought that the use of these neuroimaging modalities has the potential to aid clinical decision making and management.  $\overline{\phi}$ ?/ ▼

 본문 사이드바 메뉴 - 본문페이지 내 사이드 바 메뉴를 통해 원문(Full text), 초록/세부사항, 참고 문헌 등 여러 형태로 해당 자료 활용 가능
 번역- 초록 및 본문 번역 가능
 (※ 번역기능은 웹에서 이용 가능; 자료에 따라 번역 서비스가 제공되지 않을 수 있음.)
 PDF 다운로드 - PDF로 원문이 제공되는 경우, 'PDF 다운로드' 버튼을 통해 PDF 형태로 즉시 다운로드 및 활용
 ProQuest 플랫폼 기능 - 해당 자료에 대한 인용정보 생성, 이메일로 보내기, My Research에 추가, 모든 저장 옵션 확인 등 플랫폼 기능 활용
 되인용 자료 및 공통 참고문헌 자료 - 해당 자료를 인용한 자료와 공통된 참고문헌을 가진 다른 자료 정보 제공

6. 관련 항목 - ProQuest 내부 알고리즘을 통해 해당 자료와 관련성이 높은/유사한 자료 추천

### -9 늘 👤 🕐 🤇

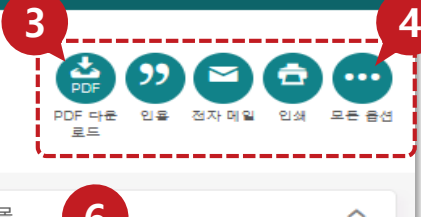

관련 항목

### The potential for animal models to provide

### insight into mild traumatic brain injury:

Translational challenges and strategies Shultz, Sandy R; McDonald, Stuart J; Vonder Haar, Cole; Meconi, Alicia; Vink, Robert 오, **Neuroscience and Biobehavioral** Davisous Vial, 20, Jac. Bart B., (May 2017)

Reviews Vol. 76, Iss. Part B, (May 2017): 396-414.

### Concussions Among United States High

### School and Collegiate Athletes

Gessel, L M; Fields, S K; Collins, CL; Dick, R W; Comstock, R D. Journal of Athletic Training Vol. 42, Iss. 4, (Dec 2007): 495-503.

### Acute white matter changes following sport-

related concussion: A serial diffusion tensor

### and diffusion kurtosis tensor imaging study

Lancaster, Melissa A: Olson, Daniel V: McCrea, Michael A: Nelson, Lindsay D: LaRoche, Ashley A: 2l, Human Brain Mapping Vol. 37, Iss. 11, (November 2016): 3821-3834.

### Brain activity during biofeedback relaxation: a

### functional neuroimaging investigation.

Critchley, H D; Melmed, R N; Featherstone, E; Mathias, C J; Dolan, R J; A, Brain: a journal of neurology Vol. 124, (May 2001): 1003-1012.

### A systematic review of neuroimaging findings

in children and adolescents with sportsrelated concussion

Better research. Better learning. Better insights.

Chamard, Emilie: Lichtenstein, Jonathan D. Brain Injury Vol. 32, Iss. 7, (2018): 816-831

ProQuest

# 본문 페이지 활용 표

|                       |                                                                                                    | 1. 참고 문헌 – 해당 자료의 전체 참고 문헌 리스트를 웹페이지로 제공                                                                                                    |                                                 |
|-----------------------|----------------------------------------------------------------------------------------------------|----------------------------------------------------------------------------------------------------|-------------------------------------------------|
| Full text             | References (118) 최근날개                                                                                                    | 7 2. 꼬리물기 검색 – 참고문헌 리스트의 내 자료의 본문/초록이 ProQuest                                                                                                    |                                                 |
|                       |                                                                                                    | 데이터베이스에서 제공될 경우 링크로 연결                                                                                                    |                                                 |
| <u>Full text(PDF)</u> | 1. Br J Sports Med                                                                                                    |                                                                                                    |                                                 |
| 초록/세부 사항              | Pr I Sporte Mod Vol 47                                                                                                    | $\equiv$ ProQuest                                                                                                    |                                                 |
|                       |                                                                                                    | < 결과로 돌아가기                                                                                                    |                                                 |
| <u>참고 문헌</u> 🚺        | 2. A Functional Magnetic Resonance Imaging Study of Working Memory in Youth atter Sourds-Belated                                                                                                    | A Functional Magnetic Resonance Imaging Study of Working Memory in Youth after Sports-Related C                                                                                                    | oncussion: Is It Still                          |
| 이 그은 이용하나도면 🗚         | Is It Still Working?                                                                                                    | VOLKITQ?<br>Keightley, Michelle L: Singh Saluja, Rajeet: Chen, Jen-Kai: Gagnon, Isabelle: Leonard, Gabriel: 4.<br>Invested of Neurostanima, Vol. 31, Ico. 5. (March 1, 2014): 437-451, DOI:10.1099/cour.2013.2052.                                                                                                    |                                                 |
| 이 물을 한동안 논문 😈         | Keightley Michelle I: Singh Saluja Bajeet: Chen Jen-Kai: Gagnon Isahelle: Leonard Gabriel: 9                                                                                                    |                                                                                                    |                                                 |
| 공통된 참고 문헌을 🔒          | Journal of Neurotrauma Vol. 31, Iss. 5, (March 1, 2014): 437–451.                                                                                                    | Full text         다른 데이터베이스의 중복 항목 표시           초 로         초로                                                                                                    |                                                 |
| 가진 다른 문서              | 이 글을 인용한 논문 (53) 참고 문헌 (65) 초록/세부 사항 Full text Full text(PDF) (842 KB)                                                                                                    | Full text(PDF) 번역 ~                                                                                                    |                                                 |
|                       |                                                                                                    | 조록/세무 사항 In children, the importance of detecting deficits after mild traumatic brain injury (mTBI) or concussion /<br>increasing popularity of leisure physical activities and contact sports. Whereas most postconcussive                                                                                                    | as grown with the<br>symptoms (PCS) are         |
|                       | 8. Residual alterations of brain electrical activity in clinically asymptomatic concussed individuals: an                                                                                                    | similar for children and adults, the breadth of consequences to children remains largely unknown. To mTBI on brain function, we compared working memory performance and related brain activity using bl                                                                                                    | investigate the effect of<br>ood-oxygen-level-  |
|                       | Teel, E F: Ray, W J: Geronimo, A M: Slobounov, S M: National Library of Medicine.<br>Clinical neurophysiology : official journal of the International Federation of Clinical<br>Neurophysiology Vol. 125, Iss. 4, (April 2014): 703-707. | (3) 이 글을 인용한 논문 이 dependent (BOLD) functional magnetic resonance imaging (fMRI) in 15 concussed youths and 15 hes subjects. Neuropsychological tests, self-perceived PCS, and levels of anxiety and depression were subjects. Neuropsychological tests, self-perceived PCS, and levels of anxiety and depression were subjects. | Ithy age-matched control<br>also assessed. Our  |
|                       |                                                                                                    | 가진 다른 문서 verse youths had significantly reduced task-related activity in bitateral dorsolateral prefrontal cc                                                                                                    | ealthy children,<br>rtex, left premotor cortex, |
|                       |                                                                                                    | supplementary motor area, and left superior parietal lobule during performance of verbal and nonverba 추가 >                                                                                                    | al working memory tasks.                        |
|                       | 이 글을 인용한 논문 (17) 참고 문헌 (12)  초록/세부 사항                                                                                                    | 세부 사항                                                                                                    |                                                 |
|                       | 4. Priorities for Investment in Injury Prevention in Community Australian Football                                                                                                    |                                                                                                    |                                                 |
|                       | Finch, Caroline F: Gabbe, Belinda: White, Peta: Lloyd, David: Twomey, Dara: 2].                                                                                                    | Physical activity<br>Functional magnetic resonance imaging:<br>Cauriate purcleus:                                                                                                    |                                                 |
|                       | Clinical Journal of Sport Medicine Vol. 23, ISS. 6, (Nov 2013): 430-438.                                                                                                    | Caudate induceds<br>Children:<br>Sports:                                                                                                    |                                                 |
|                       | 이 글을 인용한 논문 (37) 초록/세부 사할 전문 보기 13                                                                                                    | Short term memory;<br>Thalamus;                                                                                                    |                                                 |

### 출판물 검색 I

ProQuest 

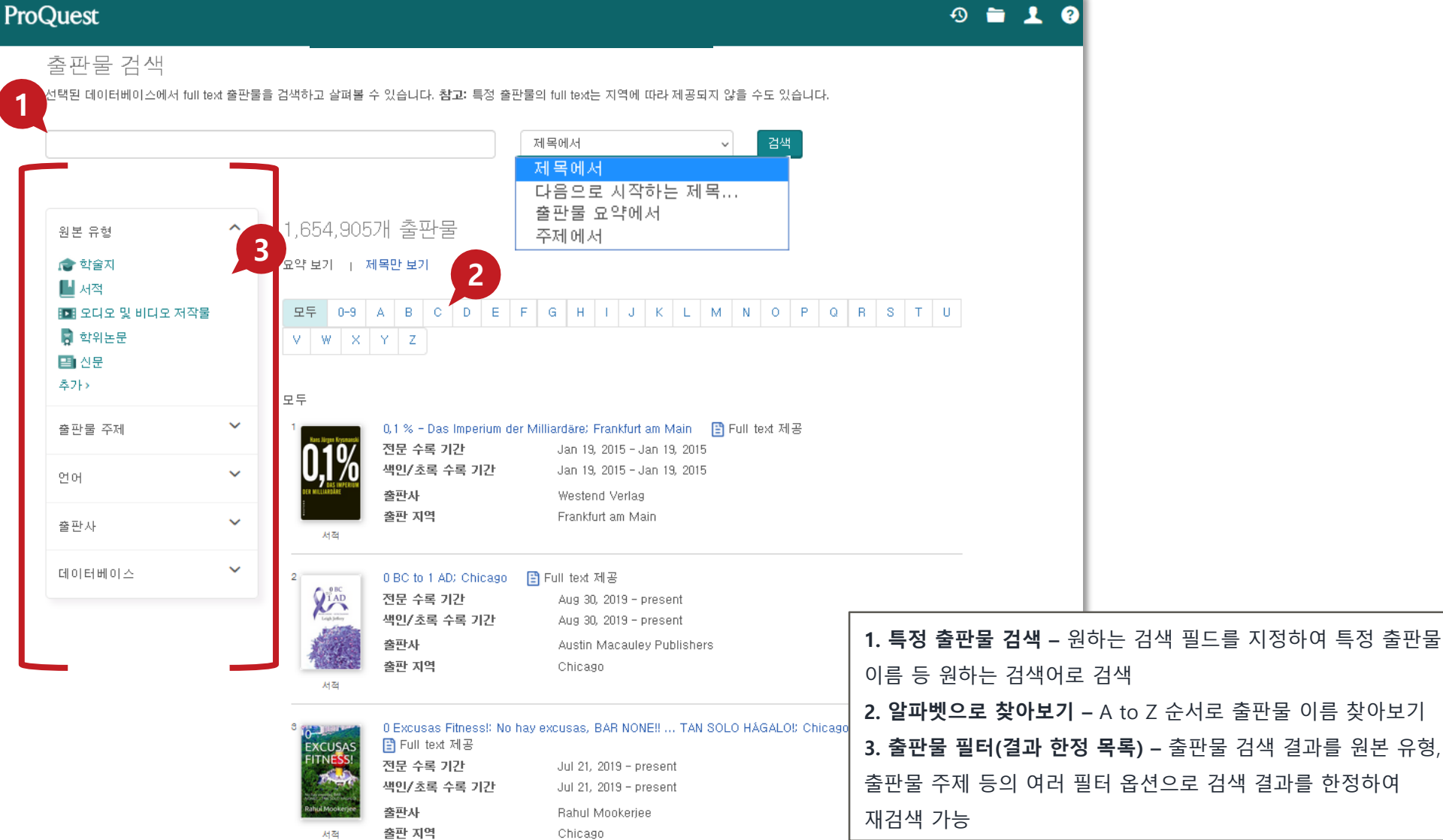

ProQuest Better research. Better learning. Better insights.

### 출판물 검색 표

|                                                          | ≡ ProQuest                                                                                                    | 49 🚞                                                                                                    |
|----------------------------------------------------------|----------------------------------------------------------------------------------------------------|----------------------------------------------------------------------------------------------------|
| <b>출판물 정보</b><br>해당 출판물의 자료 수록 기간,<br>출판지역, 출판사 정보 등을 제공 | < 출판물 검색으로 돌아가기<br>New York Times (2008 - Recent)<br>New York: New York Times Company                                                   | (기 변화 (종종 파트<br>지 변성                                                                                                    |
| 이 출판물 결과 내 재검색                                           | 한he New Jjork Times         신문         신문         신문                                                                                    | Copy URL, 알림 메시지 생성, RSS 피드 생성           • Copy URL: 해당 출판물 페이지의 URL을<br>복사&붙여넣기 하여 활용           • 알림 메시지 생성: 해당 출판물의 최신 권/호가 |
| 원하는 검색어로 선택한 출판<br>재검색 가능                                | : 물 내<br>2021 ↓ > 12월 ↓ > Dec 4, 2021; Vol. CLXXI (53, 262) ↓ 호보기 ◀<br>호 콘텐츠 (신간 사용가능): Dec 4, 2021; Vol. CLXXI (59, 262) 이호내에서 곱색 ♀    | 업데이트 될 경우, 이메일로 추가된 최신 자료<br>정보 확인<br>• RSS 피드 생성: 해당 출판물의 최신 권/호<br>정보를 RSS feed URL로 생성                                     |
|                                                          | □ December 4, 2021 (Page A1 N)<br><sup>1</sup> New York Times (2008 - Recent); New York [New York]. 04 Dec 2021: A1 N.<br>세루 사활         | <b>특정 호 찾아보기</b><br>해당 출판물의 특정 권/호를<br><sup>자세히 3</sup> 선택하여 자료 목록 확인 및 활용                                                    |
|                                                          | <ul> <li>December 4, 2021 (Page A2 N)</li> <li>New York Times (2008 - Recent): New York [New York]. 04 Dec 2021: A2 N. 세부 사항</li> </ul> | 색인<br>자세히 표시 ~                                                                                                    |
|                                                          | □ December 4, 2021 (Page A3 N)<br><sup>S</sup> New York Times (2008 - Recent); New York [New York], 04 Dec 2021: A3 N.<br>세루 사람         | 색인<br>자세히 표시 ~                                                                                                    |

ProQuest Better research. Better learning. Better insights.

### 찾아보기 검색

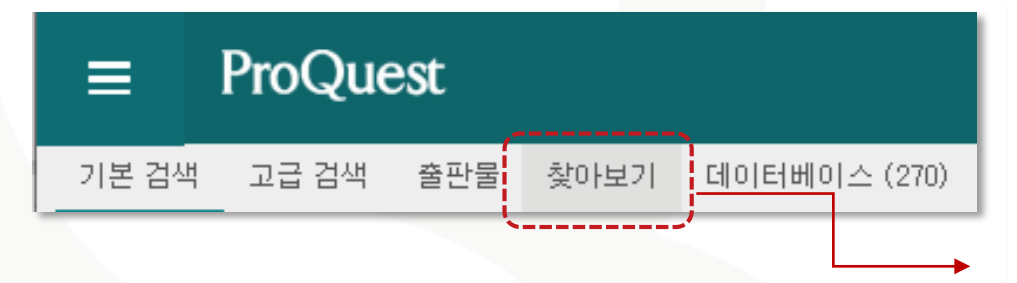

### 찾아보기

ProQuest에서 제공하는 다양한 자료를 비즈니스, 직업, 학위논문, 건강 및 의학 등의 주제 분야로 구분하여 리스트로 제공 (※ 구독 데이터베이스에 따라 주제 분야는 다를 수 있음.)

### 토픽 및 주요 내용 찾아보기 비즈니스 © 토릭가이드 © 산업 및 시장 조사 © 상품 보고서 © 최사 보고서 © 국가 보고서 © 치작 도구 © 추가 주요 내용 지업 직업 리소스 학위 논문

건강 및 의학

### 🕒 기능 및 교육 리소스

### 주천 자료

역사

### The Annual Register

Browse Annual Register volumes from 1758 - current year, a year-by-year record of British and world events.

### Black Studies Center

Browse essays on the Black Experience as well as primary sources and curated timelines from Black Studies Center.

The Civil War Pamphlets Collection 총돌하는 동안 "단어의 전쟁"을 설명하는 팜플렛을 약 2.000개 찾습니다.

### Early European Books

Browse some of the world's most significant collections of early printed books in Europe.

### Early English Books Online

Browse almost every work printed in the British Isles and North America, as well as works in English printed elsewhere from 1470-1700.

Better research. Better learning. Better insights.

ProQuest

### Early Modern Books

A combined view of all works from Early European Books and Early English Books Online.

## 데이터베이스 변경

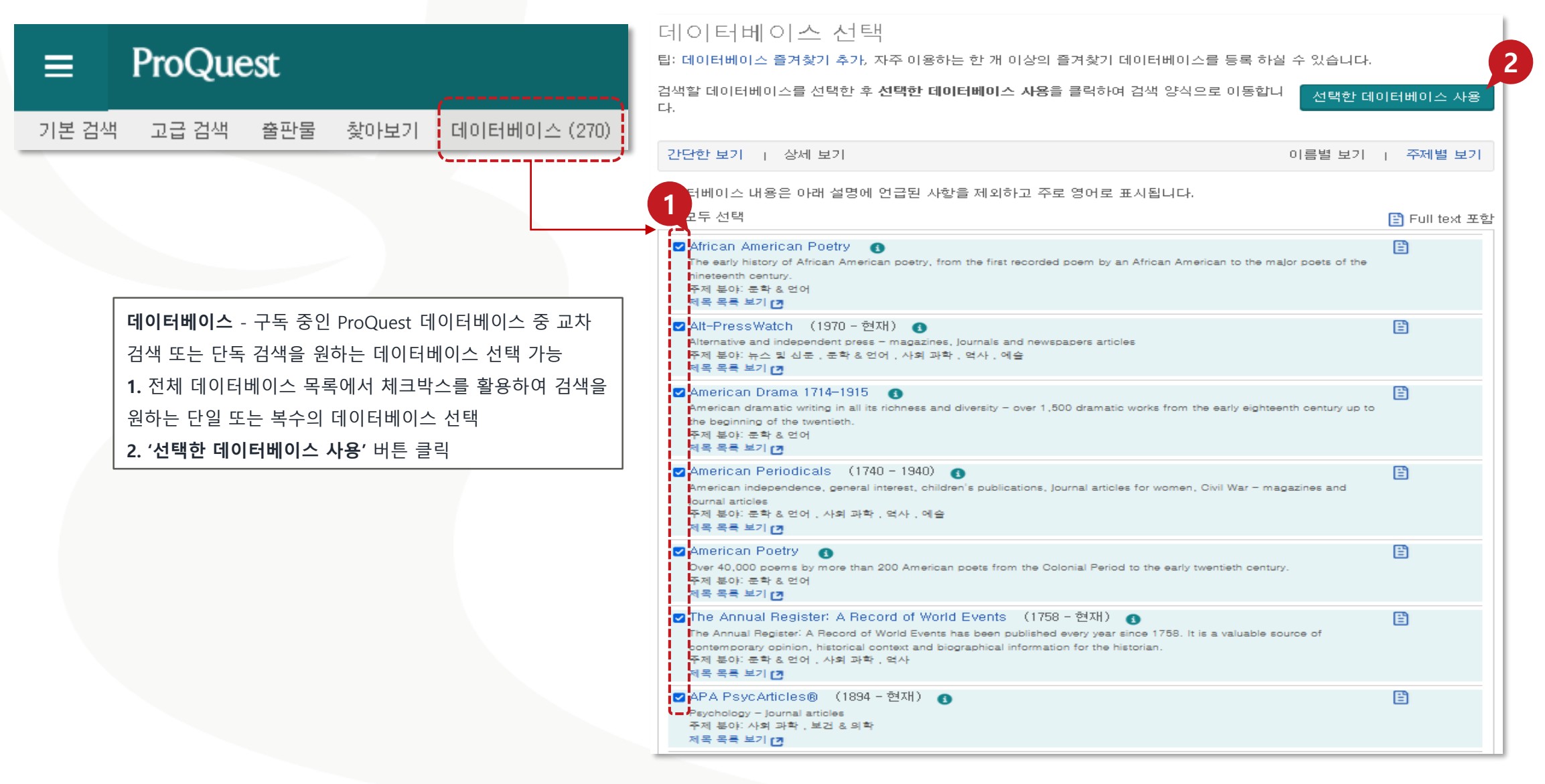

### 최근 검색(Recent Searches)

### 

### 최근 검색

ProQuest

검색을 저장하려면 작업 메뉴에서 검색 저장을 선택하십시오. 자세히 알아보기

| 검색 항목 조합:                                               | 검색 | 검색 팁 |
|---------------------------------------------------------|----|------|
| 에: 1 AND 3 or "6"<br>(1 AND 3) OR (1 AND 2)<br>3 NOT 치르 |    |      |

### 선택된 항목: 이 🛛 🔀 삭제 저장 표시 모든 세부 항목 📮 모든 검색 항목 내보내기 🖡

| □설정 ▼검색□S4⊕ concussions                                                           |  | 검색               |                    | 데이터베이스     | 결과          | 작업   |
|-----------------------------------------------------------------------------------|--|------------------|--------------------|------------|-------------|------|
|                                                                                   |  | e concussions in | sports 🧹 제한 사항 적용됨 | 199 데이터베이스 | 21, 353     | 작업 🗸 |
| <b>최근 검색(Recent Searches)</b><br>최근에 검색했던 검색에 대한 검색어, 데이터베이스,<br>결과 등 관련 정보 확인 가능 |  | @ concuesions in | sports             | 199 데이터베이스 | 1, 287, 432 | 작업 🗸 |
|                                                                                   |  | 데이터베이스,          | sports 🧹 제한 사항 적용됨 | 199 데이터베이스 | 191         | 작업 🗸 |
|                                                                                   |  | ,                | sports             | 199 데이터베이스 | 1, 287, 432 | 작업 🗸 |

### 원하는 자료 선택 후 '선택된 항목(Selected Items)'에서 확인

| ≡ ProQuest                                                                                                    | 4) 🖿 🔍 👤 ?                                                                                                    |                                                                                 |
|----------------------------------------------------------------------------------------------------|----------------------------------------------------------------------------------------------------|---------------------------------------------------------------------------------|
| concussions in sports                                                                                                    |                                                                                                    |                                                                                 |
| 결과 21,353건                                                                                                    | 검색 수정 최근 검색 항목 검색/알림 맥 관저장 ▼                                                                                                    |                                                                                 |
| 적용된 필터 - 1-20 선택 선택된 2개                                                                                                    | 항목 지우기         20 2 2 2 3 3 4 1 1 1 1 1 1 1 1 1 1 1 1 1 1 1 1 1                                                                                                    |                                                                                 |
| Service Contraction Contraction Contracti | otor, vestibular, and reaction time effects of <mark>sports</mark> -related <mark>concussion</mark> : Video-oculography in assessing are a<br>-related concussion<br>evin M', Kiderman, Aley, Akhavan, Sam', Quigley, Matthew R', Spell, Edward D', St                                                                                                    |                                                                                 |
| □ 내 도서관 가입 외 결과를 표시합니다. The Jo                                                                                                    | ournal of Head The and the state of the state of the stat |                                                                                 |
| 정렬 기준                                                                                                    | $r_{arti}$ = ProQuest                                                                                                    | ூ ≛ 2 ?                                                                         |
|                                                                                                    | 선택한 항목                                                                                                    | Ļ                                                                               |
| 제안조건 Z 328 Kno<br>2 Beid D                                                                                                    | WIL                                                                                                    |                                                                                 |
| Peer reviewed(동료 심사)                                                                                                    | JI 328 Knowledge of sports related concussion in young sports athletes 전문<br>ISS 1 Reid, Duncan; Hume, Patria; Whatman, Chris; Theadom, Alice; Walters, Simon; 외.                                                                                                    | Tip                                                                             |
| 학습지 concu<br>원본 유형 ^in sp<br>초록/세국                                                                                                    | ISS         Image: Second system         British Journal of Sports Medicine; London Vol. 54, Iss. Suppl 1, (Mar 2020): A134-<br>A135.           나사         학습지         초록/세부 사람         Full text(PDF) (79 KB)         초록 보기 ~                                                                                                    | My Research 계정이 있으면 향후 사<br>용을 위해 "내 My Research에 저장"<br>을 클릭하여 ProQuest에 문서를 저 |
| ★ 학술지 X                                                                                                    | <br>My Research에 저장                                                                                                    | 장할 수 있습니다.<br>자세히 알아보기                                                          |
|                                                                                                    | ☑ Oculomotor, vestibular, and reaction time effects of sports-related concussion: Video- 전문 (6)                                                                                                    |                                                                                 |
| 선택된 항목(Selected Items)                                                                                                    | <sup>2</sup> oculography in assessing sports-related concussion<br>Kelly, Kevin M: Kiderman, Alex: Akhavan, Sam: Quigley, Matthew R: Snell, Edward D: 외.<br>The Journal of Mard Travers Patchilitation, Mat. 24, Jan. 27, (May 2010, June 2019)                                                                                                    |                                                                                 |
| 체크박스를 통해 원하는 자료 선택 후 '선택된                                                                                                    | 학습지 176-188. 이 프로 사이 후 이 주 이 주 이 주 이 주 이 주 이 가 주 이 가   |                                                                                 |
| 항목'에 대해 인용, 저장 등의 플랫폼 기능 사용                                                                                                    | 주록/세구 사람 전문 보기 중 이 글을 인용한 문문 (2) 정교 문법 (41) 쇼록 보기 ♥<br>My Research에 저장 ⋉식제                                                                                                    |                                                                                 |

# 선택한 자료의 서지정보(Bibliography) 확인

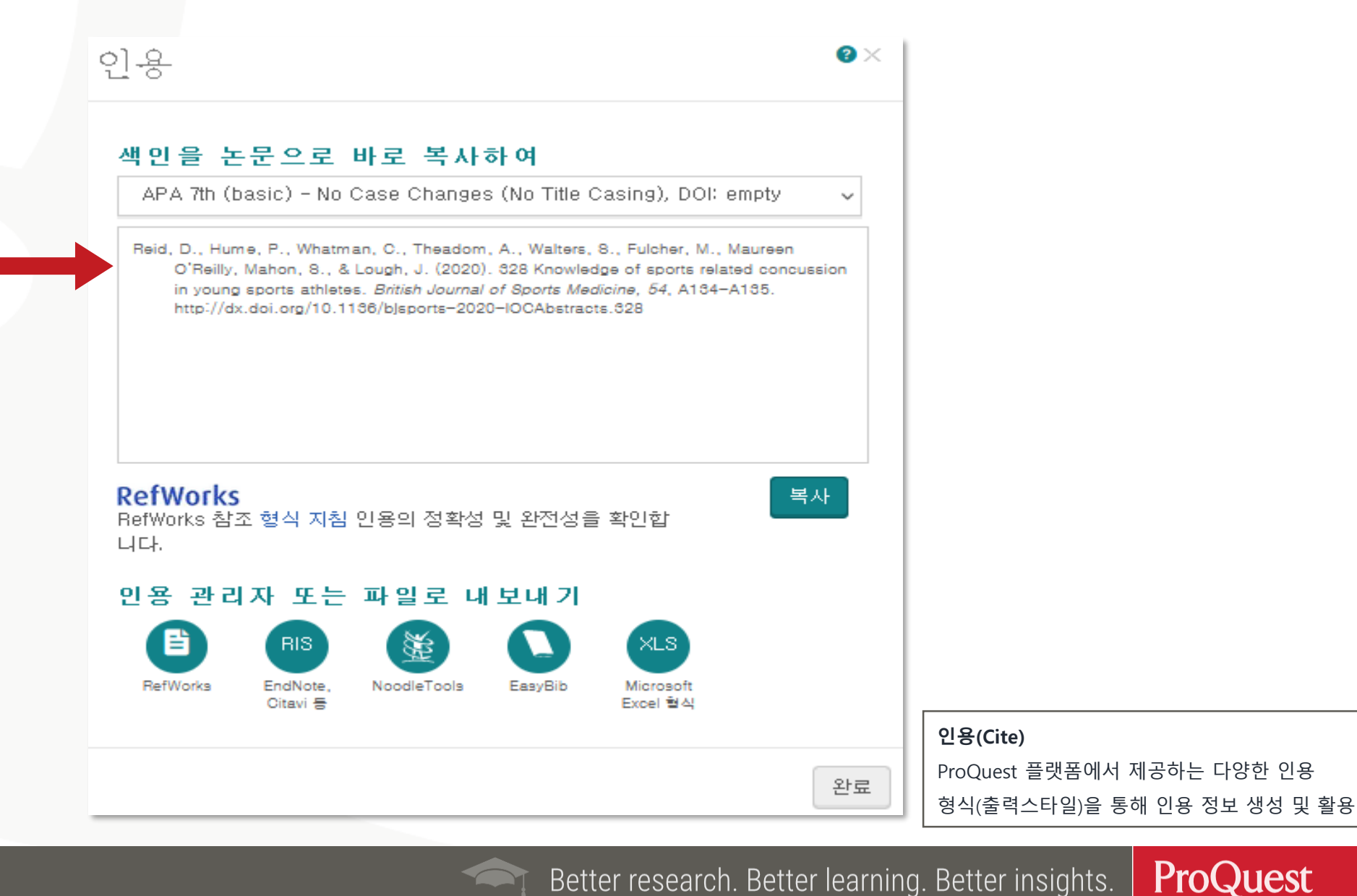

ProQuest

## 선택한 자료를 RefWorks에 저장(Save)

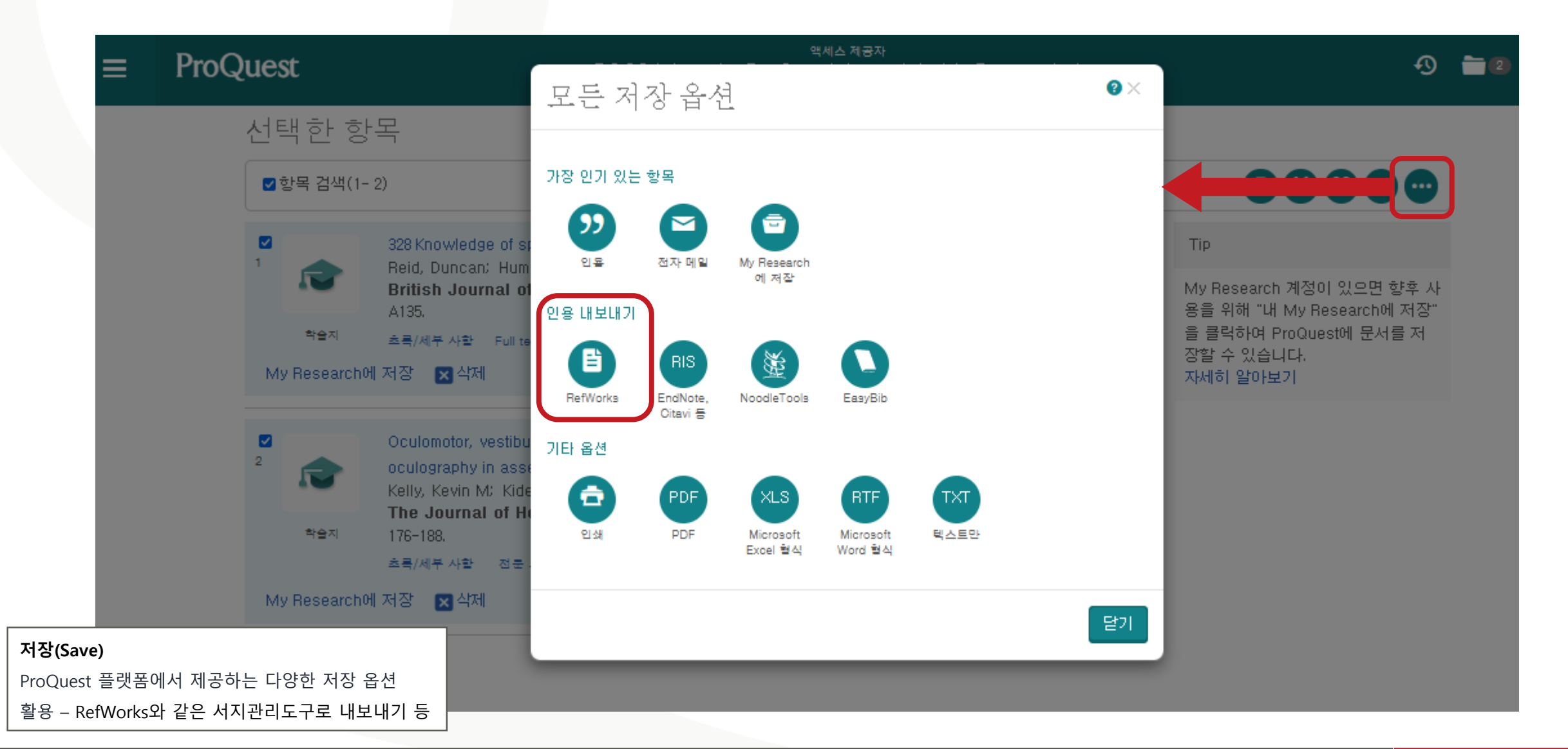

## My Research 이용하기

| ≡ ProQuest                                                                                                    |                                                           | -9 <b>= 1</b> 0                         | My Research<br>문서 (4) 검색 항목 (    | 0) 알림 메시지 (0) RSS 피드 (0) 위젯 계정                                                                                                    |                         |
|----------------------------------------------------------------------------------------------------|-----------------------------------------------------------|-----------------------------------------|----------------------------------|----------------------------------------------------------------------------------------------------|-------------------------|
| My Research<br>계정 위젯                                                                                                    |                                                           | ) My Research에 로그인<br>My Research 계정 생성 | 폴더: 모든 문서(<br>모든 문서              | (4)<br>훈표대에 초간 및 사제 19 이용 등 제1                                                                                                    |                         |
| 계정 생성<br>My Reseaerch 계정 설정은 간단하며 모든 ProQuest 사용자에게 무료로 제공됩니                                                                                                  | G<br>다. 계정을 생성하면 문서 저장, 검색, 알림 등을 사용하실 수 있게 됩니            | FBOOKShelf<br>▶ProQuest 종료              | 8 방북 전택(1-4)<br>8 1              | A qualitative review of sports concussion education: prime time for based knowledge translation                                                                                                    | evidence-               |
| <mark>필수*</mark><br>전자 메일 주소 *<br>전자 메일                                                                                                    | 🙆 저장된 문서<br>문서 및 기타 항목을 저장하고 구성합니다.                       | ) 한국어                                   |                                  | 외.<br>British journal of sports medicine Vol. 49, Iss. 24, (December 2015): 1548-1<br>이 응을 인용한 논문 (13) 참고 문전 (32) 초록/세부 사항 Full text Full text(PDF):<br>참고 사항: □ 참고 사항 추가<br>저장됨: 12월 30 2019                                                | 553.<br>(351 KB)        |
| 비밀 번호 *<br>비밀 번호<br>비밀 번호 확인 *<br>비밀 번호 확인                                                                                                    | ④ 저장된 검색 항목<br>검색을 저장하고, 다시 실행하며 수정합니다. ▲ 아리 메시지 및 BSS 피드 |                                         | 2 2<br>Sectore                   | 외 약세 ● 중년에 주가<br>Sports-related concussions in youth: Improving the science, changin<br>culture<br>The Institute of Medicine-National Research Council Committee on Sports-Re<br>Conserving in Youth and Party on Children Youth and Explice | ing the                 |
| <ul> <li>만 13세 미만입니다. *</li> <li>본인은 개인 정보 취급 방침에 따라 개인 정보를 수집하고 사용<br/>하는 데 동의하며 본 서비스의 이용은 이용 규약의 적용을 받음을<br/>인정합니다. 귀하의 동의 없이는 계정을 만들 수 없습니다. *</li> </ul> | 전 일립 메시지 및 RSS 피드를 확인하고 관리합니다.<br>(6) 기본 설정               |                                         | A REAL                           | Concessions in Youth and Board on Children, Youn, and Farmies.<br>Chapter xix, 336 Pages. Washington, DC, US: National Academies Press, Wash<br>2014.<br>이 글을 인용한 논문 (1) 초록/세부 사항<br>참고 사항: 12월 30 2019<br>[2] 삭제 : 프 프더에 추가                 | nington, DC,<br>미리 보기 ~ |
| 양식 비우기 계정 생성                                                                                                    | 인터페이스와 검색 설정을 사용자 지정합니다.                                  | ча. [                                   |                                  |                                                                                                    |                         |
| ,                                                                                                    |                                                           |                                         | <b>My Researcl</b><br>ProQuest 플 | <b>h 계정 생성 및 로그인</b><br>랫폼 내의 My Research 계정을 생성하여                                                                                                    | 원하는                     |

자료를 저장, 검색, 알림 등의 기능 활용 가능

### LibGuides 및 도움말

- ProQuest One Academic LibGuide: <u>https://proquest.libguides.com/pq1academic</u>
- ProQuest Support Center: <u>https://support.proquest.com</u>
- 기타 문의사항은

ProQuest 한국지사(<u>korea@asia.proquest.com</u>)로 연락 주십시오

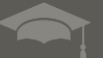

# 감사합니다

ProQuest 한국지사

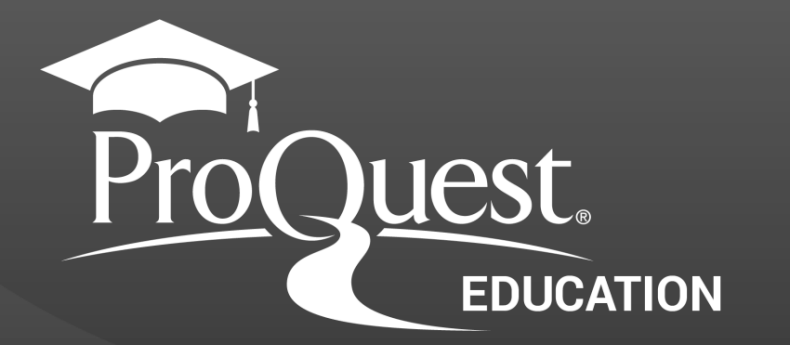